| SOP #: 4.2.3.1                  | Area: Purchasing           |
|---------------------------------|----------------------------|
| Title: Cancelling a Requisition | Effective Date: 03-01-2016 |
| Version #: 1.0                  | Revision Date: 06-16-2016  |
| Approval Date: 02-24-2016       | Review Date: N/A           |

## Title: Cancelling a Requisition

To cancel a requisition:

- 1. Enter EUID and Password.
- 2. Click Sign In.

| UNIVERSITY OF NOR                                                                                                    | TH TEXAS SYSTEM                                                                                                    |
|----------------------------------------------------------------------------------------------------|----------------------------------------------------------------------------------------------------|
| Entern                                                                                                    | orise Information System                                                                                                    |
| System Login<br>EUID (required)<br>Password (required)                                                                        | The Enterprise Information System is the primary administrative information resource for the University of North Texas System.                                                                                                    |
| Sign In Trouble logging in? Activate my account                                                                               | This system is the property of the University of North Texas System and your use of this resource constitutes an agreement to abide by relevant federal and state laws and institutional policies. Unauthorized use of this system is prohibited. Violations can result in penalties and criminal prosecution. Usage may be subject to security testing and monitoring. Users have no expectation of privacy except as otherwise provided by applicable privacy laws. |
| What's my EUID?<br>Reset my password                                                                                          | Web Browsers & Settings                                                                                                    |
| Scheduled Maintenance<br>Service may be interrupted<br>during these regular<br>maintenance times:<br>• Tuesday 7:00 - 9:30 pm | Enterprise Information System (EIS) currently supports the following Web browsers and<br>versions:<br>• Google Chrome 24<br>• Firefox 17<br>• Internet Explorer 11, 10, 9, and 8<br>• Safari 6                                                                                                    |
| <ul> <li>Saturday 7:00 pm to noon<br/>Sunday</li> </ul>                                                                       | Note: Internet Explorer's Compatibility Mode is unsupported in EIS. Turn off this feature in<br>Internet Explorer under Tools > Compatibility Mode Settings.                                                                                                    |
|                                                                                                    | To use the Enterprise Information System, set your Web browser to allow JavaScript, accept<br>cookies, and turn off popup blocking.                                                                                                    |
|                                                                                                    | Some documents inside EIS are in PDF format and require the free Adobe Reader software to open.                                                                                                    |

## 3. Click Main Menu.

| Favorites - Main Menu -                                                                                    |                             |
|----------------------------------------------------------------------------------------------------|-----------------------------|
| ENTERPRISE<br>INFORMATION mmt0110 on FSTSTU (easapp12) - 01/28/2016 08:04:48                               | All  Search Advanced Search |
| Top Menu Features Description                                                                              |                             |
| Our menu has changed!                                                                                      |                             |
| The menu is now located across the top of the page. Click on Main Menu to get started.                     |                             |
| Highlights                                                                                                 |                             |
| Recently Used pages now appear under the Favorites menu, located at the top left.                          |                             |
| Breadcrumbs visually display your navigation<br>path and give you access to the contents of<br>subfolders. |                             |
| Menu Search, located under the Main Menu, now supports type ahead which makes finding pages much faster.   |                             |
|                                                                                                    | -                           |

4. Navigate to **Manage Requisitions** by clicking Employee Self-Service>Procurement> Manage Requisitions.

| Favorites -    | Main Menu 👻                    |                 |                                                                                                    |              |                 |
|----------------|--------------------------------|-----------------|----------------------------------------------------------------------------------------------------|--------------|-----------------|
|                | Search Menu:                   |                 |                                                                                                    |              |                 |
| TINFORMATI     |                                | ®               | 01/20/2016 08:39:20                                                                                                    | All - Search | Advanced Search |
|                | Employee Self-Service          | Procurement     | Requisition                                                                                                    |              |                 |
| Top Menu Feat  | Manager Self-Service           | Employee Proje  | ct Cente Manage Requisitions                                                                                                    |              |                 |
|                | Purchasing                     | Travel and Expe | ense Ce 🗎 Receiving                                                                                                    |              |                 |
|                | eProcurement                   | F               |                                                                                                    |              |                 |
| The menu is no | Services Procurement           | , in            | Menu to get started.                                                                                                    |              |                 |
| Highlights     | Commitment Control             | •               |                                                                                                    |              |                 |
| Recently Use   | 🗧 🗀 Real Time Bottom Line      | •               | ORACLE                                                                                                    |              |                 |
| Favorites men  | 🔍 🚞 🛛 Set Up Financials/Supply | y Chain 🕨       | Faceglass Peace Peace Peace Peace                                                                                                    |              |                 |
|                | Enterprise Components          | ►.              | Mapperson<br>Mapperson<br>Categore Monter                                                                                                    |              |                 |
|                | 🗀 Worklist                     |                 | their advertises                                                                                                    |              |                 |
|                | Reporting Tools                | •               |                                                                                                    |              |                 |
| Breadcrumbs    | PeopleTools                    | •               | ORACLE                                                                                                    |              |                 |
| subfolders.    | Change My Password             |                 | Tempine - Distant protection - majori - Manacian<br>Comisión<br>Comisión                                                                                                    |              |                 |
|                | My Personalizations            |                 | Taga ban<br>Ban Ang<br>Taga tang tang<br>Taga tang tang<br>Taga tang tang                                                                                                    |              |                 |
|                | My System Profile              |                 | and a start frequent                                                                                                    |              |                 |
|                | My Dictionary                  |                 |                                                                                                    |              |                 |
| Menu Search,   | , My Feeds                     |                 | ORACLE                                                                                                    |              |                 |
| much faster.   | aneau which makes infully pa   | yes             | Programmer State                                                                                                    |              |                 |
|                |                                |                 | Contraction of the second second seco |              |                 |
|                |                                |                 |                                                                                                    |              |                 |
|                |                                |                 |                                                                                                    |              |                 |
|                |                                |                 |                                                                                                    |              |                 |
|                |                                |                 |                                                                                                    |              |                 |
|                |                                |                 |                                                                                                    |              |                 |
|                |                                |                 |                                                                                                    |              |                 |

- 5. Verify that the information in the **Business Unit** and **Requester** fields is correct.
- 6. Enter the appropriate search date range into the **Date From** and **Date To** fields. **Note:** Leave the **Date From** and/or **Date To** fields blank to expand your search.
- 7. Click Search.

|                                                                                                    |                                                                                   | ain Menu 👻 > Employee                                                                                                    | e Self-Servic                                                                    | e → Procu                                                                                                    | irement 🗸 >                                                                               | Manage Requisitions                                                             |                                                                     |                                                                                  |                  |                      |        |
|----------------------------------------------------------------------------------------------------|-----------------------------------------------------------------------------------|----------------------------------------------------------------------------------------------------|----------------------------------------------------------------------------------|----------------------------------------------------------------------------------------------------|-------------------------------------------------------------------------------------------|---------------------------------------------------------------------------------|---------------------------------------------------------------------|----------------------------------------------------------------------------------|------------------|----------------------|--------|
| ENTER<br>INFOR<br>SYSTE                                                                                                    | RPRISE<br>RMATION<br>EM                                                           | mmt0110 on FSTST                                                                                                    | TU (easap                                                                        | op12) - 01/                                                                                                    | 28/2016 10                                                                                | ):27:42                                                                         | All 🔻 Sea                                                           | arch                                                                             |                  | » Advanced           | Search |
| Manage                                                                                                    | e Requ                                                                            | isitions                                                                                                    |                                                                                  |                                                                                                    |                                                                                           |                                                                                 |                                                                     |                                                                                  |                  |                      |        |
| Search                                                                                                    | h Requis                                                                          | sitions                                                                                                    |                                                                                  |                                                                                                    |                                                                                           |                                                                                 |                                                                     |                                                                                  |                  |                      |        |
| To locate                                                                                                    | requisition                                                                       | ns, edit the criteria below and                                                                                                    | click the Se                                                                     | arch button.                                                                                                    |                                                                                           |                                                                                 |                                                                     |                                                                                  |                  |                      |        |
| E                                                                                                    | Business                                                                          | Unit SY769                                                                                                    | 2                                                                                | Requisitio                                                                                                    | on Name                                                                                   |                                                                                 |                                                                     |                                                                                  |                  | Q                    |        |
| F                                                                                                    | Requisitio                                                                        | on ID                                                                                                    | 2                                                                                | Reque                                                                                                    | st State All b                                                                            | ut Complete                                                                     | $\checkmark$                                                        | Budget Status                                                                    |                  | ~                    |        |
|                                                                                                    | Date F                                                                            | rom 01/21/2016                                                                                                    | )                                                                                |                                                                                                    | Date To 01/2                                                                              | 8/2016                                                                          |                                                                     |                                                                                  |                  |                      |        |
|                                                                                                    | Reque                                                                             | ester E92200                                                                                                    | 2                                                                                | Ent                                                                                                    | ered By                                                                                   | Q                                                                               |                                                                     | PO ID                                                                            |                  | Q                    |        |
| Requisitions (2)                                                                                                    |                                                                                   |                                                                                                    |                                                                                  |                                                                                                    |                                                                                           |                                                                                 |                                                                     |                                                                                  |                  |                      |        |
| Requisition                                                                                                    | ions ②<br>e lifespan                                                              | Clear<br>and line items for a requisition                                                                                                    | n, click the E                                                                   | Show Advance                                                                                                    | ed Search                                                                                 |                                                                                 |                                                                     |                                                                                  |                  |                      |        |
| Requisition<br>To view the<br>To edit or p                                                                                                    | e lifespan                                                                        | clear<br>and line items for a requisitior<br>nother action on a requisition,                                                                                                    | n, click the E<br>make a sele                                                    | Show Advance<br>Expand triangle                                                                                    | ed Search                                                                                 | own list and click Go.                                                          | Telel                                                               |                                                                                  |                  |                      |        |
| Requisition<br>To view the<br>To edit or p<br>Req ID                                                                                                 | e lifespan<br>perform ar                                                          | clear<br>and line items for a requisition<br>nother action on a requisition,<br>Requisition Name                                                                                                    | n, click the E<br>make a sele<br>BU                                              | Expand triangle<br>ection from the<br>Date                                                                         | e icon.<br>Action dropdo<br>Request State                                                 | own list and click Go.                                                          | Total                                                               | o [Relact Action]                                                                |                  |                      |        |
| Requisition<br>To view the<br>To edit or p<br>Req ID<br>00000                                                                                        | ions (?)<br>e lifespan<br>perform ar<br>D<br>000137                               | clear<br>and line items for a requisition<br>nother action on a requisition,<br>Requisition Name<br>Server for Lab 222                                                                              | n, click the E<br>make a sele<br>BU<br>SY769                                     | Show Advance<br>Expand triangle<br>ection from the<br>Date<br>01/27/2016                                           | ed Search<br>e icon.<br>e Action dropdo<br>Request State<br>Pending                       | own list and click Go.<br>e Budget<br>Valid                                     | Total<br>14,000.00 US                                               | D [Select Action]                                                                | ~                | Go                   |        |
| Requisition<br>To view the<br>To edit or p<br>Req ID<br>000000<br>000000                                                                             | e lifespan<br>perform ar<br>D<br>000137<br>000134                                 | Clear<br>and line items for a requisition<br>nother action on a requisition,<br>Requisition Name<br>Server for Lab 222<br>server for professor plum                                                 | n, click the E<br>make a sele<br>BU<br>SY769<br>SY769                            | Show Advance<br>Expand triangle<br>ection from the<br>Date<br>01/27/2016<br>01/25/2016                             | e icon.<br>e Action dropdo<br>Request State<br>Pending<br>Pending                         | own list and click Go.<br>e Budget<br>Valid<br>Valid                            | Total<br>14,000.00 US<br>8,000.00 US                                | D [Select Action]                                                                | ><br>>           | Go<br>Go             |        |
| Requisition<br>To view the<br>To edit or p<br>Req IE<br>000000<br>000000<br>000000                                                                   | e lifespan<br>perform ar<br>D<br>000137<br>000134<br>000133                       | Clear<br>and line items for a requisition<br>nother action on a requisition,<br>Requisition Name<br>Server for Lab 222<br>server for professor plum<br>Computer for Dr. Davis                       | n, click the E<br>make a sele<br>BU<br>SY769<br>SY769<br>SY769                   | Show Advance<br>Expand triangle<br>action from the<br>Date<br>01/27/2016<br>01/22/2016<br>01/22/2016               | ed Search<br>e icon.<br>Action dropdd<br>Request State<br>Pending<br>Pending<br>Pending   | own list and click Go.<br>e Budget<br>Valid<br>Valid<br>Valid                   | Total<br>14,000.00 US<br>8,000.00 US<br>8,000.00 US                 | D [Select Action]<br>D [Select Action]<br>D [Select Action]                      | > >              | Go<br>Go<br>Go       |        |
| Requisition           To view the To edit or p           Req ID           000000           000000           000000           000000           000000 | ions (2)<br>e lifespan<br>perform ar<br>D<br>D00137<br>D00134<br>D00133<br>D00132 | Clear<br>and line items for a requisition<br>nother action on a requisition,<br>Requisition Name<br>Server for Lab 222<br>server for professor plum<br>Computer for Dr. Davis<br>Server for lab 999 | n, click the E<br>make a sele<br>BU<br>SY769<br>SY769<br>SY769<br>SY769<br>SY769 | Show Advance<br>expand triangle<br>ection from the<br>Date<br>01/27/2016<br>01/22/2016<br>01/22/2016<br>01/21/2016 | ed Search<br>e Action dropdo<br>Request State<br>Pending<br>Pending<br>Pending<br>Pending | own list and click Go.<br>e Budget<br>Valid<br>Valid<br>Valid<br>Valid<br>Valid | Total<br>14,000.00 US<br>8,000.00 US<br>8,000.00 US<br>14,000.00 US | D [Select Action]<br>D [Select Action]<br>D [Select Action]<br>D [Select Action] | ><br>><br>><br>> | Go<br>Go<br>Go<br>Go |        |

- 8. Review the list of requisitions to locate the appropriate record.
- 9. Select **Cancel** from the requisition's associated drop-down menu.
- 10. Click **Go**.

| Favorites 👻 🛛 🔊                              | Main Menu → Employe                                                   | e Self-Servi                  | ice 🔻 > 🛛 Pro   | curement 🗸 🕥 🕅             | Manage Requisitions |                                 |                 |
|----------------------------------------------|-----------------------------------------------------------------------|-------------------------------|-----------------|----------------------------|---------------------|---------------------------------|-----------------|
| ENTERPRISE<br>INFORMATION<br>SYSTEM          | mmt0110 on FSTST                                                      | TU (easap                     | op12) - 01/     | 28/2016 10:10              | 0:23                | All V Search                    | Advanced Search |
| /lanage Req                                  | uisitions                                                             |                               |                 |                            |                     |                                 |                 |
| Search Requ                                  | isitions                                                              |                               |                 |                            |                     |                                 |                 |
| To locate requisition                        | ons, edit the criteria below and                                      | click the Se                  | arch button.    |                            |                     |                                 |                 |
| Busines                                      | s Unit SY769                                                          | 2                             | Requisitio      | n Name                     |                     |                                 | Q               |
| Requisit                                     | ion ID                                                                | 2                             | Reque           | st State All but C         | omplete             | ✓ Budget Status                 | ~               |
| Date                                         | From 01/21/2016                                                       | )                             |                 | Date To 01/28/20           | 16                  |                                 |                 |
| Real                                         | uester E92200                                                         | 1                             | En              | ered By                    | 9                   | POID                            | 0               |
|                                              |                                                                       | `                             |                 |                            |                     |                                 |                 |
| Search                                       | Clear                                                                 | :                             | Show Advance    | d Search                   |                     |                                 |                 |
|                                              |                                                                       |                               |                 |                            |                     |                                 |                 |
| Requisitions (?)                             |                                                                       |                               |                 |                            |                     |                                 |                 |
| To view the lifespar<br>To edit or perform : | n and line items for a requisition<br>another action on a requisition | n, click the E<br>make a sele | Expand triangle | e icon.<br>Action dropdown | list and click Go   |                                 |                 |
| Reg ID                                       | Requisition Name                                                      | BU                            | Date            | Request State              | Budget              | Total                           |                 |
| 000000137                                    | Server for Lab 222                                                    | SY769                         | 01/27/2016      | Pending                    | Valid               | 14,000.00 USD [Select Action]   | Go              |
| 000000134                                    | server for professor plum                                             | SV760                         | 01/25/2016      | Pending                    | Valid               | 8 000 00 USD [Select Action]    |                 |
| P 000000134                                  | acreer tor professor plutti                                           | 01709                         | 0112312010      | rending                    | vand                | Approvals                       |                 |
| 000000133                                    | Computer for Dr. Davis                                                | SY769                         | 01/22/2016      | Pending                    | Valid               | 8,000.00 USD Cancel<br>Copy     | Go              |
| 000000132                                    | Server for lab 999                                                    | SY769                         | 01/21/2016      | Pending                    | Valid               | 14,000.00 USD Edit              | Go              |
|                                              |                                                                       |                               |                 |                            |                     | View Cycle<br>View Print        |                 |
| reate New Requisi                            | tion Review Cha                                                       | ange Reques                   | st              | Review Change              | Tracking            | Manage Receipts [Select Action] | IIION Report    |
|                                              |                                                                       |                               |                 | -                          |                     | -                               |                 |
|                                              |                                                                       |                               |                 |                            |                     |                                 |                 |
|                                              |                                                                       |                               |                 |                            |                     |                                 |                 |
|                                              |                                                                       |                               |                 |                            |                     |                                 |                 |

## 11. Click Cancel Requisition.

| Favorit         | es 🕶 Main Menu 👻 >                           | Employee Self-      | Service 👻 >  | Procurement 🕶                    |          |         |              |                 |
|-----------------|----------------------------------------------|---------------------|--------------|----------------------------------|----------|---------|--------------|-----------------|
| <b>El</b> s man | NTERPRISE<br>NFORMATION MMT0110 ON<br>VISTEM | FSTSTU (ea          | isapp12) - 0 | 1/28/2016 08:0                   | 6:26     |         | All - Search | Advanced Search |
| Requ            | isition Details for:                         |                     | Thomas,Me    | eesha Meoria                     | 1        |         |              |                 |
|                 | Business Unit SY769<br>Requisition ID 000000 | 00133               |              | Date 01/22/201<br>Status Pending | 6        |         |              |                 |
| Line D          | Requisition Name Compu                       | iter for Dr. Davis  |              | Total 8,0                        | 00.00 U  | SD      |              |                 |
| Line            | Item Description                             | Status              | Price        |                                  | Qtv      | Total   |              |                 |
|                 | 1 #755563 Opitpelx Dell Server               | Pending<br>Approval | 8,000.00000  | Each                             | 1.0000   | 8000.00 |              |                 |
|                 |                                              |                     |              | Cancel Req                       | uisition |         |              |                 |
| Return          | to Manage Requisitions                       |                     |              |                                  |          |         |              |                 |
|                 |                                              |                     |              |                                  |          |         |              |                 |
|                 |                                              |                     |              |                                  |          |         |              |                 |
|                 |                                              |                     |              |                                  |          |         |              |                 |
|                 |                                              |                     |              |                                  |          |         |              |                 |
|                 |                                              |                     |              |                                  |          |         |              |                 |
|                 |                                              |                     |              |                                  |          |         |              |                 |
|                 |                                              |                     |              |                                  |          |         |              |                 |

**Note:** The system displays the **Request State** as "Canceled," and you will need to complete a budget check in the steps below to reverse the encumbered funds.

| Mi Search Notation of Statu (easapp12) - 01/28/2016 08:06:26     All Search     All Search     All Search     All Search     All Search     All Search     All Search     Search Search     Budget Status     All     Search     Budget Status     Celear     Show Advanced Search     Requisition 0     Celear     Show Advanced Search     Requisition 8(e)     Requisition 10     Requisition 10     Requisition 10     Requisition 10     Requisition 10     Requisition 10     Requisition 10     Requisition 10     Requisition 10     Requisition 10     Requisition 10     Requisition 10     Requisition 10     Requisition 10     Requisition 10                                                                                                    | Multice Multice     All Search     All Search   <                                                                                                    | avontes 👻 🛛 🗤                                | iain Menu 👻 > Employ                                                  | ee sell-serv                     | ice 🕶 🗧 Pro                        | curement <del>v</del> | > Manage Requisitions   |                |                     |           |      |
|----------------------------------------------------------------------------------------------------|----------------------------------------------------------------------------------------------------|----------------------------------------------|-----------------------------------------------------------------------|----------------------------------|------------------------------------|-----------------------|-------------------------|----------------|---------------------|-----------|------|
| Wanage Requisitions         Search Requisitions of the citeria below and click the Search button.         Business Unit SYT69       Requisition Name         Business Unit SYT69       Request State [All but Complete       Budget Status       Image: Complete         Date From [01/21/2016       B       Date To [01/22/2016       Bit         Business Unit SYT69       Request State [All but Complete       Budget Status       Image: Complete         Date From [01/21/2016       B       Date To [01/22/2016       Bit         Business Unit SyT69       Entered By       Po ID       Image: Complete         Search       Clear       Show Advanced Search         Requisition Reguistion, click the Expand triangle icon.       Total       Image: Complete         To vee the lifespan and line terms for a requisition, make a selection from the Action dropdown list and click Go.       Total       Image: Complete Complete         In View Mediation Same       BU       Date       Request State       Budget       Total         00000000137       Server for Lab 222       SY769       01/27/2016       Pending       Valid       14,000.00       UsD [Select Action]       Image: Complete         00000000133       Computer for Dr. Davis       SY769       01/27/2016       Pending       V                                                                                                    | Search Requisitions         To locate requisitions, edit the criteria below and click the Search Dutto.         Business Unit SYT69       Requisition Name         Requisition ID       Requisition []         Date Tron []112112016       Date To []11202016         Business Unit SyT69       Entered By         Date Tron []112112016       Date To []11202016         Business Unit SyT69       Entered By         Otext the lifespan and line items for a requisition, click the Expand triangle icon.         To ever the lifespan and line items for a requisition, make a selection from the Action dropdown list and click Go.         Requisition No       BU         Dot2222       SYT69       01/27/2016       Pending         Valid       14,000.00 USD [Select Action]       Go         D0000000137       Server for Dr. Davis       SYT69       01/27/2016       Pending       Valid       14,000.00 USD [Select Action]       Go         D0000000132       Server for Dr. Davis       SYT69       01/27/2016       Pending       Valid       14,000.00 USD [Select Action]       Go         D0000000132       Server for Iab 299       SYT69       01/21/2016       Pending       Valid       14,000.00 USD [Select Action]       Go         D0000000132       Server for Iab 299       SYT69                                                                                                    | ENTERPRISE<br>INFORMATION<br>SYSTEM          | mmt0110 on FSTS                                                       | TU (easaj                        | op12) - 01/:                       | 28/2016 0             | 08:06:26                | All 🔻 S        | earch               | >> Advand | ed S |
| Search Requisitions, edit the criteria below and click the Search button.         Business Unit SY769       Requisition Name         Requisition ID       Requisition Name         Date From 01/21/2016       Date To 01/28/2016         Beginster E02200       Entered By         Search       Clear         Show Advanced Search         Requisitions (?)         To view the lifespan and line items for a requisiton, click the Expand triangle icon.         To eld tor perform another action on a requisitor, make a selection from the Action dropdown list and click Go.         Req ID       Requisition Name         BU       Date         0000000137       Server for Lab 222         SYT69       01/27/2016         Pondonoon a requisitor, when the description on a requisitor, click the Expand triangle icon.         To down another action on a requisitor, make a selection from the Action dropdown list and click Go.         Req ID       Requisition Name         BU       Date         Request State       Budget         0000000133       Server for Lab 222         SYT69       01/27/2016         Pending       Valid         0000000133       Computer for Dr. Davis         SYT69       01/21/2016         Pending       Valid                                                                                                    | Search Requisitions.       Requisition Name       Image: Control of Control of Cont                                                  | Manage Reg                                   | uisitions                                                             |                                  |                                    |                       |                         |                |                     |           |      |
| Search Requisitions       Refusitions         To locate requisitions, edit the oriteria below and click the Search button.       Requisition Requisitions, edit the oriteria below and click the Search button.         Business Unit SY769       Requisition Name       Requisition Requisition         Date From 01/21/2016       Date To 01/28/2016       Budget Status         Date From 01/21/2016       Entered By       Po 1D         Search       Clear       Show Advanced Search         Requisitions       Clear       Show Advanced Search         Requisition soft or a requisition, click the Expand triangle icon.       To clear         To view the lifespan and line items for a requisition, click the Expand triangle icon.       To tal         ro edit or perform another action on a requisition, make as seleciton from the Action dropdown list and click Go.       Total         Requisition Name       BU       Date       Request State       Budget       Total         00000000137       Server for Lab 222       SY769       01/27/2016       Pending       Valid       14,000.00 Usb [Select Action]       Go         00000000133       Computer for Dr. Davis       SY769       01/22/2016       Canceled       Not Cht'd       0.00 Usb [Select Action]       Go         00000000132       Server for lab 999       SY769       01/21/2016       Pend                                                                                                    | Search Requisitions       Requisition sedit the orderia below and click the Search button.         Business Unit SY769       Requisition Name       Image: Complete in the orderia below and click the Search button.         Business Unit SY769       Requisition Name       Image: Complete in the orderia below and click the Search button.         Business Unit SY769       Requisition State [All but Complete in the orderia below and click the Search in the orderia below and click the Search in the orderia below and click the Search in the orderia below and click the Search in the orderia below and click the Search in the orderia below and the tems for a requisition, click the Expand triangle icon.         To exist the lifespan and line items for a requisition, click the Expand triangle icon.       To clear         To view the lifespan and line items for a requisition, click the Expand triangle icon.       To clear         To view the lifespan and line items for a requisition, click the Expand triangle icon.       To clear         Req ID       Requisition Name       BU       Date       Request State       Budget       Total         # 0000000137       Server for Lab 222       SY769       01/27/2016       Pending       Valid       14,000.00 Usb [Select Action]       Go         # 0000000132       Server for professor plum       SY769       01/21/2016       Pending       Valid       14,000.00 Usb [Select Action]       Go         # 00000000132       Server for lab 999 <td></td> <td></td> <td></td> <td></td> <td></td> <td></td> <td></td> <td></td> <td></td> <td></td>                                                                                                    |                                              |                                                                       |                                  |                                    |                       |                         |                |                     |           |      |
| To locate requisitions, edit the criteria below and click the Search button. Business Unit SY769 Q Requisition Name Q Requisition ID Q Request State All but Complete V Budget Status V Date From 01/21/2016 B Date To 01/28/2016 B Request State All but Complete V Date From 01/21/2016 B Date To 01/28/2016 B Requester State All but Complete V Date From 01/21/2016 B Date To 01/28/2016 B Requester State All but Complete V Date From 01/21/2016 B Date To 01/28/2016 B Requester State All but Complete V Date From 01/21/2016 B Date To 01/28/2016 B Requester State All but Complete V Date From 01/21/2016 B Date To 01/28/2016 B Request State State State State State State State State State State V D Search Clear Stroke Advanced Search  Requisition Name BU Date Request State B Budget Total V D Requisition Name BU Date Request State B Budget Total V Go D 000000134 server for Lab 222 SY769 01/27/2016 Pending Valid 14,000.00 UsD [Select Action] V Go D 000000133 Computer for Dr. Davis SY769 01/22/2016 Canceled Not Cht'd 0.00 UsD [Select Action] V Go D 000000132 Server for Lab 999 SY769 01/21/2016 Pending Valid 14,000.00 UsD [Select Action] V Go Create New Requisition Review Change Request Review Change Tracking Manage Receipts Requisition Report                                                                                                    | To locate requisitions, edit the criteria below and click the Search button. Business Unit SY769 Q Requisition Name Bu Date From 01/21/2016 B Date To 01/23/2016 B Request State All but Complete B Budget Status V Date From 01/21/2016 B Date To 01/23/2016 B To Date To 01/23/2016 B To Date From 01/21/2016 B Date To 01/23/2016 B To Date From 01/21/2016 B Date To 01/23/2016 B To Date From 01/21/2016 B Date To 01/23/2016 B To Date From 01/21/2016 B Date To 01/23/2016 B To Date From 01/21/2016 B Date To 01/23/2016 B To Date From 01/21/2016 B Date To 01/23/2016 B To Date From 01/21/2016 B Date To 01/23/2016 B To Date From 01/21/2016 Pending Valid 14,000.00 USD [Select Action] V Go Date Provide To Dr. Davis SY769 01/27/2016 Pending Valid 14,000.00 USD [Select Action] V Go D000000132 Server for Lab 999 SY769 01/21/2016 Pending Valid 14,000.00 USD [Select Action] V Go Create New Requisition Review Change Request Review Change Tracking Manage Receipts Requisition Report                                                                                                    | Search Requ                                  | Isitions                                                              |                                  |                                    |                       |                         |                |                     |           |      |
| Business Unit SY 709 C Requisition Name D Budget State Action Name BUG Point Complete Budget State Action Or Di Di Complete Budget State State Action Or Di Di Complete State State                                                                                                    | Business Unit SY 769 C Requisition Name BV Date From 01/21/2016 B Date 10 01/29/2016 B Date 10 01/29/2016 B Date 10 01/29/2016 B Date 10 01/29/2016 B Date 10 01/29/2016 B Date 10 01/29/2016 B Date 10 01/29/2016 B Date Request E9/2000 C Entered By O ID C C Ear Show Advanced Search Clear Show Advanced Search Clear Search Clear Search Clear Search Search | To locate requisition                        | ons, edit the criteria below and                                      | d click the Se                   | arch button.                       |                       |                         |                |                     |           |      |
| Requisition ID       Q       Request State [Al but Complete       V       Budget Status       V         Date From 01/21/2016       Bit       Date To 01/23/2016       Bit       PO ID       Q         Requester 922200       Q       Entered By       Q       PO ID       Q         Search       Clear       Show Advanced Search         Requisitions @       To view the lifespan and line times for a requisition, click the Expand triangle icon.       To clear icon another action on a requisition, make a selection from the Action dropdown list and click Go.         Req ID       Request for Iso222       SY769       01/27/2016       Pending       Valid       14,000.00 Usb [Select Action]       Q         0000000137       Server for professor plum       SY769       01/22/2016 Canceled       Not Chick       0.00 Usb [Select Action]       Q       Q         0000000133       Computer for Dr. Davis       SY769       01/22/2016 Canceled       Not Chick       0.00 Usb [Select Action]       Q       Q         0000000132       Server for lab 999       SY769       01/22/2016 Pending       Valid       14,000.00 Usb [Select Action]       Q       Q         0000000132       Server for lab 999       SY769       01/21/2016 Pending       Valid       14,000.00 Usb [Select Action]       Q       Q <td>Requisition ID       C       Request State   All but Complete       Budget Status       Image: Complete   Bit Complete   Bit Complete   Complete   Bit Complete   Complete   Co</td> <td>Busines</td> <td>s Unit SY769</td> <td></td> <td>Requisitio</td> <td>n Name</td> <td></td> <td></td> <td></td> <td></td> <td>Q</td> | Requisition ID       C       Request State   All but Complete       Budget Status       Image: Complete   Bit Complete   Bit Complete   Complete   Bit Complete   Complete   Co                                                                    | Busines                                      | s Unit SY769                                                          |                                  | Requisitio                         | n Name                |                         |                |                     |           | Q    |
| Date From     Dit1/21/2016     Bit     Date To     Dit2/202016       Requester     E92200     C     Entered By     Q     PO ID       Search     Clear     Show Advanced Search   To view the lifespan and line items for a requisition, click the Expand triangle icon. To vied the lifespan and line items for a requisition, make a selection from the Action dropdown list and click Go. Req ID     Requesition 0 a requisition, make a selection from the Action dropdown list and click Go.       Req ID     Requesition Name     BU     Date     Requesit Total       0000000137     Server for Lab 222     SY769     01/25/2016     Pending     Valid     14,000.00 USD [Select Action]     Q Go       0000000134     server for Dr. Davis     SY769     01/22/2016     Canceled     Not Chird     0.00 USD [Select Action]     Q Go       0000000132     Server for lab 999     SY769     01/22/2016     Pending     Valid     14,000.00 USD [Select Action]     Q Go       0000000132     Server for lab 999     SY769     01/22/2016     Pending     Valid     14,000.00 USD [Select Action]     Go       0000000132     Server for lab 999     SY769     01/22/2016     Pending     Valid     14,000.00 USD [Select Action]     Go       Create New Requisition     Review Change Request     Review Change Tracking     Manage Receipts     Requisition                                                                                                    | Date From [01/21/2016]       B       Date To [01/28/2016]       B         Requester       E92200       Entered By       Q       PO ID         Search       Clear       Show Advanced Search         Requisitions       ?       Clear       Show Advanced Search         Requisitions       ?       Clear       Show Advanced Search         To view the lifespan and line items for a requisition, click the Expand triangle icon.<br>To view the lifespan and line items for a requisition, make a selection from the Action dropdown list and click Go.       Total         Req ID       Requisition Name       BU       Date       Request State       Budget       Total         0 000000137       Server for Lab 222       SY769       01/27/2016       Pending       Valid       14,000.00 UsD [Select Action]       Qoo         0 000000132       Server for Dr. Davis       SY769       01/21/2016       Canceled       Not Chrkd       0.00 UsD [Select Action]       Qoo         0 000000132       Server for lab 99       SY769       01/21/2016       Pending       Valid       14,000.00 UsD [Select Action]       Qoo         0 000000132       Server for lab 999       SY769       01/21/2016       Pending       Valid       14,000.00 UsD [Select Action]       Qoo         0 000000132       Server fo                                                                                                    | Requisiti                                    | ion ID                                                                | 2                                | Reque                              | st State All          | but Complete            | ~              | Budget Status       |           | ~    |
| Requester [592200]       Q       Entered By       Q       PO ID       Q         Search       Clear       Show Advanced Search         Requisitions @         To view the lifespan and line items for a requisition, click the Expand triangle icon.         To ded to perform another action on a requisition, make a selection from the Action dropdown list and click Go.         ReqUestion Name       BU       Date       Request State       Budget       Total       Image: Colspan="2">Optimized Colspan="2">Optimized Colspan="2">Optimized Colspan="2">Total         0 0000000131       Server for Lab 222       SY769       01/27/2016       Pending       Valid       14,000.00       UsD [Select Action]       Image: Colspan="2">Optimized Colspan="2">Optimized Colspan="2">Optimized Colspan="2">Optimized Colspan="2">Optimized Colspan="2">Optimized Colspan="2">Cleat Action         Optimized Colspan="2">Server for Irab 222       SY769       01/22/2016       Canceled       Not Chk'd       0.00       UsD [Select Action]       Image: Colspan="2">Go         0000000131       Server for Irab 999       SY769       01/22/2016       Canceled       Not Chk'd       0.00       UsD [Select Action]       Image: Colspan="2">Go         00000000132       Server for lab 999       SY769       01/21/2016       Pending       Valid       14,000.00       UsD                                                                                                    | Requester [92200]       Q       Entered By       Q       PO ID       Q         Search       Clear       Show Advanced Search         Requisitions @         To view the lifespan and line items for a requisition, click the Expand triangle icon.         To view the lifespan and line items for a requisition, make a selection from the Action dropdown list and click Go.         Requisition and requisition, make a selection from the Action dropdown list and click Go.         Requisition Name BU Date Request State Budget Total         0000000137       Server for Lab 222       SY769       01/27/2016       Pending       Valid       14,000.00 USD [Select Action]       © Go         0000000132       Server for Lab 225       SY769       01/22/2016       Cencied       Not Chi/d       0.00 USD [Select Action]       © Go         0000000132       Server for Lab 999       SY769       01/21/2016       Pending       Valid       14,000.00 USD [Select Action]       © Go         0000000132       Server for Lab 999       SY769       01/21/2016       Pending       Valid       14,000.00 USD [Select Action]       © Go         0000000132       Server for Lab 999       SY769       01/21/2016       Pending       Valid       14,000.00 USD [Select Action]       © Go         Cre                                                                                                    | Date                                         | From 01/21/2016                                                       | 31                               |                                    | Date To 01/.          | 28/2016                 |                |                     |           |      |
| Search       Clear       Show Advanced Search         Requisitions @       To view the lifespan and line terms for a requisition, click the Expand triangle icon.<br>To odd to perform another action on a requisition, make a selection from the Action dropdown list and click Go.       Total         Req ID       Requisition Name       BU       Date       Request State       Budget       Total <ul> <li>0000000137</li> <li>Server for Lab 222</li> <li>SY769</li> <li>01/27/2016</li> <li>Pending</li> <li>Valid</li> <li>4,000.00 USD [Select Action]</li> <li>Goo</li> <li>0000000133</li> <li>Computer for Dr. Davis</li> <li>SY769</li> <li>01/22/2016</li> <li>Canceled</li> <li>Not Chick</li> <li>0.00 USD [Select Action]</li> <li>Goo</li> <li>0000000132</li> <li>Server for Lab 999</li> <li>SY769</li> <li>01/21/2016</li> <li>Pending</li> <li>Valid</li> <li>14,000.00 USD [Select Action]</li> <li>Goo</li> <li>0000000132</li> <li>Server for lab 999</li> <li>SY769</li> <li>01/21/2016</li> <li>Pending</li> <li>Valid</li> <li>14,000.00 USD [Select Action]</li> <li>Goo</li> <li>0000000132</li> <li>Server for lab 999</li> <li>SY769</li> <li>01/21/2016</li> <li>Pending</li> <li>Valid</li> <li>14,000.00 USD [Select Action]</li> <li>Goo</li> <li>Create New Requisition</li> <li>Review Change Tracking</li> <li>Manage Receipts</li> <li>Requisition Report</li> <li>Create New Requisition</li> <li>Server Change Request</li> <li>Review Change Tracking</li> <li>Manage Receipts</li> <li>Requisition Report</li> <li>Review Change Tracking</li></ul>                                                                                                    | Search       Clear       Show Advanced Search         Regulations @         To view the lifespan and line times for a regulation, nake a selection from the Action dropdown list and click Go.         To deid or perform another action on a regulation, nake a selection from the Action dropdown list and click Go.         Reg ID       Request State       Budget       Total         > 0000000137       Server for Lab 222       SY769       01/25/2016       Pending       Valid       14,000.00 USD [Select Action]       © 60         > 0000000133       Computer for Dr. Davis       SY769       01/25/2016       Pending       Valid       8,000.00 USD [Select Action]       © 60         > 0000000133       Computer for Dr. Davis       SY769       01/22/2016       Canceled       Not Chird       0.00 USD [Select Action]       © 60         > 0000000132       Server for lab 999       SY769       01/21/2016       Pending       Valid       14,000.00 USD [Select Action]       © 60         > 0000000132       Server for lab 999       SY769       01/21/2016       Pending       Valid       14,000.00 USD [Select Action]       © 60         > 0000000132       Server for lab 999       SY769       01/21/2016       Pending       Valid       14,000.00 USD [Select Action]       © 60                                                                                                    | Requ                                         | Jester E92200                                                         | 2                                | Ent                                | ered By               | Q                       |                | PO ID               |           | ۹    |
| Requisitions @         To view the lifespan and line items for a requisition, click the Expand triangle icon.         To view the lifespan and line items for a requisition, make a selection from the Action dropdown list and click Go.         Requisition Name       BU       Date       Request State       Budget       Total         0 000000137       Server for Lab 222       SY769       01/27/2016       Pending       Valid       14,000.00       USD       [Select Action]       Col         0 000000134       server for professor plum       SY769       01/27/2016       Pending       Valid       8,000.00       USD       [Select Action]       Col         0 000000133       Computer for Dr. Davis       SY769       01/22/2016       Canceled       Not Chi'd       0.00       USD       [Select Action]       Col         0 000000132       Server for lab 999       SY769       01/22/2016       Pending       Valid       14,000.00       USD       [Select Action]       Col         0 000000132       Server for lab 999       SY769       01/22/2016       Pending       Valid       14,000.00       USD       [Select Action]       Col         0 000000132       Server for lab 999       SY769       01/21/201                                                                                                    | Requisition, click the Expand triangle icon.         To view the lifespan and line items for a requisition, make a selection from the Action dropdown list and click Go.         To edit or perform another action on a requisition, make a selection from the Action dropdown list and click Go.       Total         Req ID       Requisition Name       BU       Date       Request State       Budget       Total         0000000137       Server for Lab 222       SY769       01/27/2016       Pending       Valid       14,000.00 USD [Select Action]       Go         0000000134       server for professor plum       SY769       01/22/2016       Canceled       Not Chird       0.00 USD [Select Action]       Go         0000000132       Server for lab 999       SY769       01/22/2016       Pending       Valid       14,000.00 USD [Select Action]       Go         0000000132       Server for lab 999       SY769       01/21/2016       Pending       Valid       14,000.00 USD [Select Action]       Go         0000000132       Server for lab 999       SY769       01/21/2016       Pending       Valid       14,000.00 USD [Select Action]       Go         0coubood132       Server for lab 999       SY769       01/21/2016       Pending       Valid       14,000.00 USD [Select Action]       Go         Creat                                                                                                    | Search                                       | Clear                                                                 |                                  | Show Advance                       | d Search              |                         |                |                     |           |      |
| To view the lifespan and line items for a requisition, raike a selection from the Action dropdown list and click Go.         To edit or perform another action on a requisition, make a selection from the Action dropdown list and click Go.       Total         Req ID       Requisition Name       BU       Date       Request State       Budget       Total         0000000137       Server for Lab 222       SY769       01/25/2016       Pending       Valid       14,000.00 USD [Select Action]       Go         0000000134       server for professor plum       SY769       01/22/2016       Canceled       Not Chi'd       0.00 USD [Select Action]       Go         0000000132       Server for Iab 299       SY769       01/21/2016       Pending       Valid       14,000.00 USD [Select Action]       Go         0000000132       Server for Iab 999       SY769       01/21/2016       Pending       Valid       14,000.00 USD [Select Action]       Go         0000000132       Server for lab 999       SY769       01/21/2016       Pending       Valid       14,000.00 USD [Select Action]       Go         Create New Requisition       Review Change Request       Review Change Tracking       Manage Receipts       Requisition Report                                                                                                    | To view the lifespan and line items for a requisition, rake a selection from the Action dropdown list and click Go.         To edit or perform another action on a requisition, rake a selection from the Action dropdown list and click Go.         Req ID       Requisition Name       BU       Date       Request State       Budget       Total         0000000137       Server for Lab 222       SY769       01/27/2016       Pending       Valid       14,000.00 UsD [Select Action] <ul> <li>©000000133</li> <li>computer for Dr. Davis</li> <li>SY769</li> <li>01/21/2016</li> <li>Pending</li> <li>Valid</li> <li>0.000 UsD [Select Action]</li> <li>©000000132</li> <li>Server for lab 599</li> <li>SY769</li> <li>01/21/2016</li> <li>Pending</li> <li>Valid</li> <li>14,000.00 UsD [Select Action]</li> <li>©000000132</li> </ul> Server for lab 599     SY769     01/21/2016         Canceled               0000000132             Server for lab 599             SY769             01/21/2016             Pending             Valid             14,000.00 UsD [Select Action]             Go               Create New Requisition             Review Change Request             Review Change Tracking             Manage Receipts             Requisition Report                                                                                                    | Requisitions (?)                             |                                                                       |                                  |                                    |                       |                         |                |                     |           |      |
| Req (ID       Requisition Name       BU       Date       Request State       Budget       Total         00000000137       Server for Lab 222       SY769       01/27/2016       Pending       Valid       14,000.00 USD [Select Action]       Go         0000000134       server for professor plum       SY769       01/25/2016       Pending       Valid       8,000.00 USD [Select Action]       Go         0000000133       Computer for Dr. Davis       SY769       01/22/2016       Canceled       Not Cht'd       0.00 USD [Select Action]       Go         0000000132       Server for lab 999       SY769       01/21/2016       Pending       Valid       14,000.00 USD [Select Action]       Go         0000000132       Server for lab 999       SY769       01/21/2016       Pending       Valid       14,000.00 USD [Select Action]       Go         0000000132       Server for lab 999       SY769       01/21/2016       Pending       Valid       14,000.00 USD [Select Action]       Go         Create New Requisition       Review Change Request       Review Change Tracking       Manage Receipts       Requisition Report                                                                                                    | Req ID       Requisition Name       BU       Date       Request State       Budget       Total         > 0000000137       Server for Lab 222       SY769       01/27/2016       Pending       Valid       14,000.00 USD [Select Action]       ✓       Go         > 0000000134       server for professor plum       SY769       01/25/2016       Pending       Valid       8,000.00 USD [Select Action]       ✓       Go         > 0000000133       Computer for Dr. Davis       SY769       01/22/2016       Canceled       Not Cht/d       0.00 USD [Select Action]       ✓       Go         > 0000000132       Server for lab 999       SY769       01/21/2016       Pending       Valid       14,000.00 USD [Select Action]       ✓       Go         > 0000000132       Server for lab 999       SY769       01/21/2016       Pending       Valid       14,000.00 USD [Select Action]       ✓       Go         > 0000000132       Server for lab 999       SY769       01/21/2016       Pending       Valid       14,000.00 USD [Select Action]       ✓       Go         Create New Requisition       Review Change Request       Review Change Tracking       Manage Receipts       Requisition Report                                                                                                    | To view the lifespar<br>To edit or perform a | n and line items for a requisition<br>another action on a requisitior | on, click the E<br>1, make a sel | Expand triangle<br>ection from the | icon.<br>Action dropo | down list and click Go. |                |                     |           |      |
| > 0000000137       Server for Lab 222       SY769       01/27/2016       Pending       Valid       14,000.00 USD [[Select Action]       Go         > 0000000134       server for professor plum       SY769       01/25/2016       Pending       Valid       8,000.00 USD [[Select Action]       Go         > 0000000133       Computer for Dr. Davis       SY769       01/22/2016       Canceled       Not Chk/d       0.00 USD [[Select Action]       Go         > 0000000132       Server for lab 999       SY769       01/21/2016       Pending       Valid       14,000.00 USD [[Select Action]       Go         Create New Requisition       Review Change Request       Review Change Tracking       Manage Receipts       Requisition Report                                                                                                    | > 0000000137       Server for Lab 222       SY769       01/27/2016       Pending       Valid       14,000.00 USD [[Select Action]       Image: Constraint of the server for professor plum       SY769       01/25/2016       Pending       Valid       8,000.00 USD [[Select Action]       Image: Constraint of the server for professor plum       SY769       01/22/2016       Canceled       Not Chk/d       0.00 USD [[Select Action]       Image: Constraint of the server for professor plum       SY769       01/21/2016       Canceled       Not Chk/d       0.00 USD [[Select Action]       Image: Constraint of the server for professor plum       SY769       01/21/2016       Pending       Valid       14,000.00 USD [[Select Action]       Image: Constraint of the server for professor plum       SY769       01/21/2016       Pending       Valid       14,000.00 USD [[Select Action]       Image: Constraint of the server for professor plum       SY769       01/21/2016       Pending       Valid       14,000.00 USD [[Select Action]       Image: Constraint of the server for professor plum       Straint of the server for professor plum       Straint of the server for professor plum       Straint of the server for professor plum       Straint of the server for professor plum       Straint of the server for professor plum       Straint of the server for professor plum       Straint of the server for professor plum       Straint of the server for professor plum       Straint of the server for profeserver for plum       Straint of the server f                                                                                                    | Reg ID                                       | Requisition Name                                                      | BU                               | Date                               | Request Sta           | ate Budget              | Total          |                     |           |      |
| > 0000000134       server for professor plum       SY769       01/25/2016       Pending       Valid       8,000.00 USD       [Select Action]       Go         > 0000000133       Computer for Dr. Davis       SY769       01/22/2016       Canceled       Not Chk'd       0.00 USD       [Select Action]       Go         > 0000000132       Server for lab 999       SY769       01/21/2016       Pending       Valid       14,000.00 USD       [Select Action]       Go         Create New Requisition       Review Change Request       Review Change Tracking       Manage Receipts       Requisition Report                                                                                                    | <ul> <li>0000000134</li> <li>server for professor plum</li> <li>SY769</li> <li>01/22/2016</li> <li>Canceled</li> <li>Not Chi'd</li> <li>0.00 USD [Select Action]</li> <li>Go</li> </ul> <ul> <li>000000132</li> <li>Server for lab 999</li> <li>SY769</li> <li>01/21/2016</li> <li>Pending</li> <li>Valid</li> <li>4,000.00 USD [Select Action]</li> <li>Go</li> </ul> Create New Requisition         Review Change Request         Review Change Tracking         Manage Receipts         Requisition Report                                                                                                    | 0000000137                                   | Server for Lab 222                                                    | SY769                            | 01/27/2016                         | Pending               | Valid                   | 14,000.00      | ISD [Select Action] | ✓ Go      |      |
| • 0000000133 Computer for Dr. Davis SY769 01/22/2016 Canceled Not ChK/d 0.00 USD [[Seliect Action] V] Go            • 0000000132 Server for lab 999 SY769 01/21/2016 Pending Valid 14,000.00 USD [[Seliect Action] V] Go            Create New Requisition Review Change Request Review Change Tracking Manage Receipts Requisition Report                                                                                                    | > 0000000133       Computer for Dr. Davis       SY769       01/22/2016       Canceled       Not Chi/d       0.00 USD       [Select Action]       0         > 0000000132       Server for lab 999       SY769       01/21/2016       Pending       Valid       14,000.00 USD       [Select Action]       Go         Create New Requisition       Review Change Request       Review Change Tracking       Manage Receipts       Requisition Report                                                                                                    | 000000134                                    | server for professor plum                                             | SY769                            | 01/25/2016                         | Pending               | Valid                   | 8,000.00       | ISD [Select Action] | ✓ Go      |      |
| bobboold as Computer for bit 24 as ST155 01/22/2015 Calceled Robins Change Tracking Valid 14,000.00 USD [Select Action] V     Go Create New Requisition Review Change Request Review Change Tracking Manage Receipts Requisition Report                                                                                                    | > 0000000132       Server for lab 999       SY769       01/21/2016       Pending       Valid       14,000.00       USD [Select Action]       ©         Create New Requisition       Review Change Request       Review Change Tracking       Manage Receipts       Requisition Report                                                                                                    | 000000122                                    | Computer for Dr. Davis                                                | SV760                            | 01/22/2016                         | Canceled              | Not Chkid               | 0.00.1         | ISD [Select Action] | × 60      |      |
| O0000000132 Server for lab 999 SY769 01/21/2016 Pending Valid 14,000.00 USD [[Select Action] V] Go Create New Requisition Review Change Request Review Change Tracking Manage Receipts Requisition Report                                                                                                    | O000000132 Server for lab 999 SY769 01/21/2016 Pending Valid 14,000.00 USD [[Select Action] V Go Create New Requisition Review Change Request Review Change Tracking Manage Receipts Requisition Report                                                                                                    | 000000133                                    | Computer for Dr. Davis                                                | 31703                            | 01/22/2010                         | Caliceleu             | NOL OTIK C              | 0.00 (         | 13D [[======]]      |           |      |
| Create New Requisition Review Change Request Review Change Tracking Manage Receipts Requisition Report                                                                                                    | Create New Requisition Review Change Request Review Change Tracking Manage Receipts Requisition Report                                                                                                    | 000000132                                    | Server for lab 999                                                    | SY769                            | 01/21/2016                         | Pending               | Valid                   | 14,000.00      | ISD [Select Action] | ✓ Go      |      |
|                                                                                                    |                                                                                                    | Create New Requisit                          | tion Review Ch                                                        | ange Reque                       | st                                 | Review Ch             | hange Tracking N        | Manage Receipt | Requisition Report  |           |      |

- 12. Select **Check Budget** from the requisition's associated drop-down menu.
- 13. Click **Go**.

| Favorites -                                | Main Menu 👻 > Employe                                              | ee Self-Service 🔻 >                                 | Procurement -> N                      | lanage Requisitions |                 |                                                                                                  |    |
|--------------------------------------------|--------------------------------------------------------------------|-----------------------------------------------------|---------------------------------------|---------------------|-----------------|--------------------------------------------------------------------------------------------------|----|
| ENTERPRISE<br>INFORMATION                  | mmt0110 on FSTST                                                   | U (easapp12) - 0                                    | 1/28/2016 08:04:4                     | 48                  |                 |                                                                                                  |    |
| SYSTEM                                     |                                                                    |                                                     |                                       |                     |                 |                                                                                                  |    |
|                                            |                                                                    |                                                     |                                       |                     |                 |                                                                                                  |    |
| /lanage Req                                | uisitions                                                          |                                                     |                                       |                     |                 |                                                                                                  |    |
| Search Requ                                | isitions                                                           |                                                     |                                       |                     |                 |                                                                                                  |    |
| To locate requisitie                       | ons, edit the criteria below and                                   | click the Search butto                              | 1.                                    |                     |                 |                                                                                                  |    |
| Busines                                    | s Unit SY769                                                       | Requi                                               | sition Name Compute                   | r for Dr. Davis     |                 |                                                                                                  | Q  |
| Requisit                                   | tion ID                                                            | Re Re                                               | quest State All but Co                | omplete             | ✓ E             | Budget Status                                                                                    | ~  |
| Date                                       | From                                                               | a)                                                  | Date To 06/16/20                      | 16 🕅                |                 |                                                                                                  |    |
| Req                                        | uester                                                             | 2                                                   | Entered By                            | Q                   |                 | POID                                                                                             | Q  |
| Search                                     | Clear                                                              | Show Adv                                            | anced Search                          |                     |                 |                                                                                                  |    |
| Requisitions 🕧                             |                                                                    |                                                     |                                       |                     |                 |                                                                                                  |    |
| To view the lifespar<br>To edit or perform | n and line items for a requisition another action on a requisition | n, click the Expand tria<br>, make a selection from | ngle icon.<br>I the Action dropdown I | ist and click Go.   |                 |                                                                                                  |    |
| Req ID                                     | Requisition Name                                                   | BU Date                                             | Request State                         | Budget              | Total           | Approvals                                                                                        |    |
| 0000000133                                 | Computer for Dr. Davis                                             | SY769 01/22/201                                     | 6 Canceled                            | Not Chk'd           | 0.00 US         | D Check Budget<br>Copy<br>Edit<br>PreCheck Budget<br>View Cycle<br>View Print<br>[Select Action] | Go |
| Create New Requisi                         | ition Review Ch                                                    | ange Request                                        | Review Change                         | Tracking            | Manage Receipts | Requisition Report                                                                               |    |

## Note: The system displays the Budget as "Valid."

| Favorites  Main Menu  Employ                                                                                | ee Self-Service 🔻 > Procur                                         | ement - Manage Requisitions            |                          |   |  |  |  |  |
|----------------------------------------------------------------------------------------------------|--------------------------------------------------------------------|----------------------------------------|--------------------------|---|--|--|--|--|
| ENTERPRISE<br>INFORMATION mmt0110 on FSTST<br>SYSTEM                                                        | <sup>-</sup> U (easapp12) - 01/28/2                                | 016 08:04:48                           |                          |   |  |  |  |  |
| Manage Requisitions                                                                                         |                                                                    |                                        |                          |   |  |  |  |  |
| Search Requisitions                                                                                         |                                                                    |                                        |                          |   |  |  |  |  |
| To locate requisitions, edit the criteria below and                                                         | I click the Search button.                                         |                                        |                          |   |  |  |  |  |
| Business Unit SY769                                                                                         | Requisition Requisition                                            | lame Computer for Dr. Davis            |                          | Q |  |  |  |  |
| Requisition ID                                                                                              | Request                                                            | State All but Complete                 | ✓ Budget Status          | ~ |  |  |  |  |
| Date From                                                                                                   | Da                                                                 | te To 06/16/2016                       |                          |   |  |  |  |  |
| Requester                                                                                                   | C Entere                                                           | d By                                   | POID                     | Q |  |  |  |  |
| Search Clear                                                                                                | Show Advanced S                                                    | earch                                  |                          |   |  |  |  |  |
| Requisitions ②                                                                                              |                                                                    |                                        |                          |   |  |  |  |  |
| To view the lifespan and line items for a requisition<br>To edit or perform another action on a requisition | on, click the Expand triangle ic<br>, make a selection from the Ad | n.<br>tion dropdown list and click Go. |                          |   |  |  |  |  |
| Reg ID Reguisition Name                                                                                     | BU Date Re                                                         | quest State Budget                     | Total                    |   |  |  |  |  |
| Computer for Dr. Davis                                                                                      | SY769 01/22/2016 C                                                 | anceled Valid                          | 0.00 USD [Select Action] |   |  |  |  |  |
|                                                                                                    |                                                                    |                                        |                          |   |  |  |  |  |
| Create New Requisition Review Change Request Review Change Tracking Manage Receipts Requisition Report      |                                                                    |                                        |                          |   |  |  |  |  |
|                                                                                                    |                                                                    |                                        |                          |   |  |  |  |  |